# Podešavanje paragrafa

Paragraf (pasus) kao osnovni deo teksta se podešava iz menija Format naredbom Paragraph.

Podešavanje poravnanja paragrafa u odnosu na margine vrši se pod naslovom **Alignment**. Poravnanje paragrafa (redova teksta) može biti sa leve strane (Left), sa desne strane (Right), obe ivice (Justified) ili paragraf može biti u centru (Center).

Uvlačenje teksta u odnosu na margine podešavamo pod naslovom **Indentation**. Uvlačenje prve linije paragrafa definišemo pod naslovom **Special**. Biramo **First line** i postavljamio na 1.27 cm.

| lignment:        | Justified                    | <u>O</u> utline k             | evel: Body            | text 💌   |
|------------------|------------------------------|-------------------------------|-----------------------|----------|
| Left:            | 0 cm 👲                       | Special:                      | By:                   |          |
| Right:           | 0 cm 🚖                       | Lust me                       | - Inde                | <b>_</b> |
| pacing           |                              |                               |                       |          |
| Before:          | 0 pt 🍨                       | Li <u>n</u> e spac            | ing: <u>A</u> t:      |          |
| After:           | 0 pt 🌻                       | 1.5 lines                     | -                     | \$       |
| Preview          |                              |                               |                       |          |
| Parameter Street | agia (bani) 780 sisten qan s | Ana se padejava iz azarja Fan | aa. aarabisa Pangraph |          |
| Romat or         | nin (qua Gross) boqe(maan    | Care Transit Selfron Ser      | ingh fallening        |          |
| Pattoring        |                              |                               |                       |          |

Pod naslovom Line Spacing podešavamo rastojanje među redovima.

*Slika 1. Prozor za dijalog sa karticom za podešavanje kartice* 

Rastojanje paragrafa u odnosu na susedne paragrafe i prored definiše se u pravougaoniku **Spacing**. Rastojanje ispred paragrafa podešavamo pored naslova **Before**, dok rastojanje iza paragrafa podešavamo pored naslova **After**.

Moguće je definisati razmak (prored) od jednog reda **(Single)**, od jednog i po reda (1,5 Lines) ili razmak od dva reda **(Double)**.

## Način prikazivanja dokumenta

Način prikazivanja dokumenta određuje se iz menija **View** ili pritiskom na odgovarajući taster donje skrol trake. Dokument na ekranu se obično prikazatuje u normalnom obliku **(Normal)** u vidu strane **(Print Layout)** ili kao web stranu **(Web Layout)**.

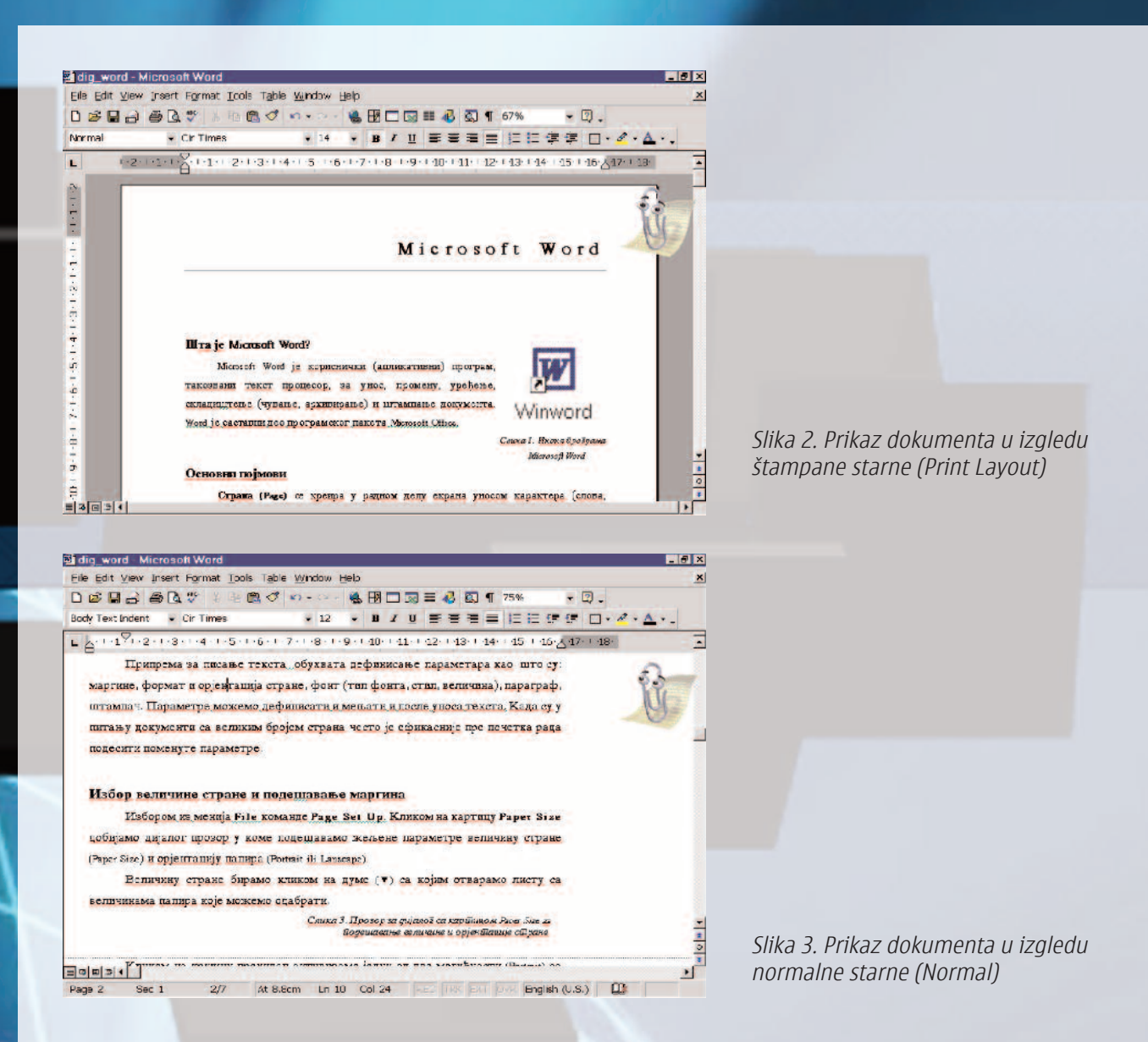

**Zoom (zumiranje)** je naredba iz menija View koja nam omogućava menjanje prikza veličine stranice. Ona je obično 100%, promenom ovog broja na 75% na ekranu će biti prikazano više teksta koji je sitniji. Faktor zumiranja možemo izabrati iz menija ili ga postaviti ručno.

### Numeracija strana u dokumentu

IDIKAN

Numeraciju strana u dokumentu vrši se iz menija **Insert** naredbom **Page Numbers**. U prozoru za dijalog pored naslova **Position** određujemo gornju ili donju poziciju teksta na starni **(Top, Bottom)**, poravnanje broja strane levo, desno, cenar, sa unutrašnje ili spoljašnje strane **(Left, Right, Center, Inside, Outside)** i da li se broj prikazuje na prvoj strani **(Show Number on first page)** kada je uljučen prekidač.

| Page Numbers                                                                              | ? ×                   |
|-------------------------------------------------------------------------------------------|-----------------------|
| Position:<br>Bottom of page (Footer)<br>Alignment:<br>Center<br>Show number on first page | Preview               |
| ОК                                                                                        | Cancel <u>E</u> ormat |

*Slika 4. Dijalog prozor za numeraciju strana u dokumentu* 

Format kojim se ispisuju brojevi i način brojanja stranica u dokumentu definišu se u dijalog prozoru koji se otvara pritiskom na dugme **Format**. Iz padajućeg menija prikazanog na slici 5. biramo format brojeva. Uključivanjem kružnog prekidača određujemo da li će se brojevi nastaviti sa predhodne sekcije (Continue from previous section) ili se brojanje započinje brojem upisanim u polje **Start at**.

| Page Number Format          |                         | ? ×      |                                                             |
|-----------------------------|-------------------------|----------|-------------------------------------------------------------|
| Number <u>f</u> ormat:      | 1, 2, 3,                | -        |                                                             |
| T Include chapter number —  | 1, 2, 3,<br>a, b, c,    | <u> </u> |                                                             |
| Chapter starts with style   | A, B, C,<br>I, II, III, |          |                                                             |
| Use separator:              | І, П, Ш,                | -        |                                                             |
| Examples: 1-1, 1-A          |                         |          |                                                             |
| Page numbering              |                         |          |                                                             |
| C Continue from previous se | ection                  |          |                                                             |
| Start at: 89                | \$                      |          |                                                             |
|                             |                         |          | Slika 5. Prozor za dijalog u kome određujemo format brojeva |
| O                           | < Cance                 |          | i način brojanja                                            |

## Nabrajanje u tekstu

Nabrajanje u tekstu može biti numerisano **(numbered)** i nenumerisano **(bulleted)**. Kod numerisanog nabrajanja postoji mogućnost izbora numeracije rednim brojevima (arapskim ili rimskim) ili abecedom. Kod nenumerisanog nabrajanja koristi se znak koji se zove **Bullet**.

Nabrajanje se može uključiti pre unošenja prve jedinice nabrajanja ili po unošenju. Nabrajanje aktiviramo iz menija **Format** naredbom **Bullets and Numbering** (Slika 6. i Slika 7.) ili alatkama.

|           | 1   | 91  | _ 1 |
|-----------|-----|-----|-----|
| None      | 2   | 92. | 2   |
|           | 3   | 93  | 3.  |
| 1         | 21  | - 1 | - 1 |
| 2         | 22. | 2   | 2   |
| 9.        | 23. | Э.  | 3.  |
| numbering | 1   | 1   | 1   |

Slika 6. Kartica za numerisano nabrajanje

|      | II • | • • | - 12 |
|------|------|-----|------|
| None |      | - o |      |
|      | •=   | •   |      |
| 1    |      | - > |      |
| ı    |      | >   |      |
| i    |      | >   |      |

Slika 7. Kartica za nenumerisano nabrajanje

U slučaju numerisanog nabrajanja kod svake izmene (brisanja ili dodavanja) vrši se prenumeracija.

#### Fusnote

Fusnote predstavljaju dodatna objašnjenja ili pozive na određenu referencu u tekstu. (Slika 8.) Najčešće se navode na dnu iste strane, ređe na kraju dokumenta.

Poznat kao veliki teoretičar mas medija Maršal Makluan, koji pod tehnologijon podrazumeva "čovekove produžetke"<sup>3</sup> bi rekao da smo, produžili svoj centralni živčani sistem. 1 obuhvatu svetskih razmera, i da:

"Kao produžeci, nova opštila predstavljaju i mogućnost i pretnju, jer mada pomoću njih čore. dublje prodire u sroj život, pomću nih i društvo moče da prodre dublje u pojedinca, radi eksploatacije. Politički nora opštila preokražaraju svet u "sretsko selo", ode se svi krajeri zemlje nalaze i

neposrednom medjusobnom dodinu, " [10]

Iz navedenog možemo zaključiti da obrazovanje danas treba da omogući saznanje kak tehnologija uobličuje našu sredinu i da nam da umenje kako da je pravilno koristimo.

Informatičke i komunikacione tehnologije su omogućile razvoj, mođernizaciju racionalizaciju obrazovanja

<sup>1</sup>Možda je bolje porediti sa industrujskom revolucijom (Zoran Kahler). <sup>3</sup> Oznivač, kaznje i urednik časopisa Wired koji od 1993. godine svotim čitaogima (opter avangardi i vrhuski američkom poslovnog establišmenta) nudi tekstove sa tematikom u ritmu i kontekstu Digutahe Bevolucije ( pod kojom podrazamera sv šio je vezano za hiernati račiumska urziše i prodot račiumsra u živol jiudi). <sup>3</sup> Kao i Ralf Valdo Emerson koji trudi da, su sva grudja i mašme na zemlji su samo produžeci čovekovih udova i <sup>3</sup> koje

Slika 8. Tekst sa fusnotom

Iz podmenija **Reference**, menija **Insert**, naredbom **Footnote** aktiviramo dijalog prozor u kome definišemo da li će fusnota biti u dnu strane ili na kraju dokumenta **(Bottom of page** ili **End of document)** kao i format fusnote (redni broj, simbol i sl.). Ukalanjanje fusnote i teksta u dnu ekrana se postižemo selektovanjem fusnote u tekstu i brisanjem pritiskom na taster **Delete** na tastaturi. U slučaju promene (brisanja ili umetanja fusnote ismeđu dve postojeće) brojevi fusnota se automatski prenumerišu.